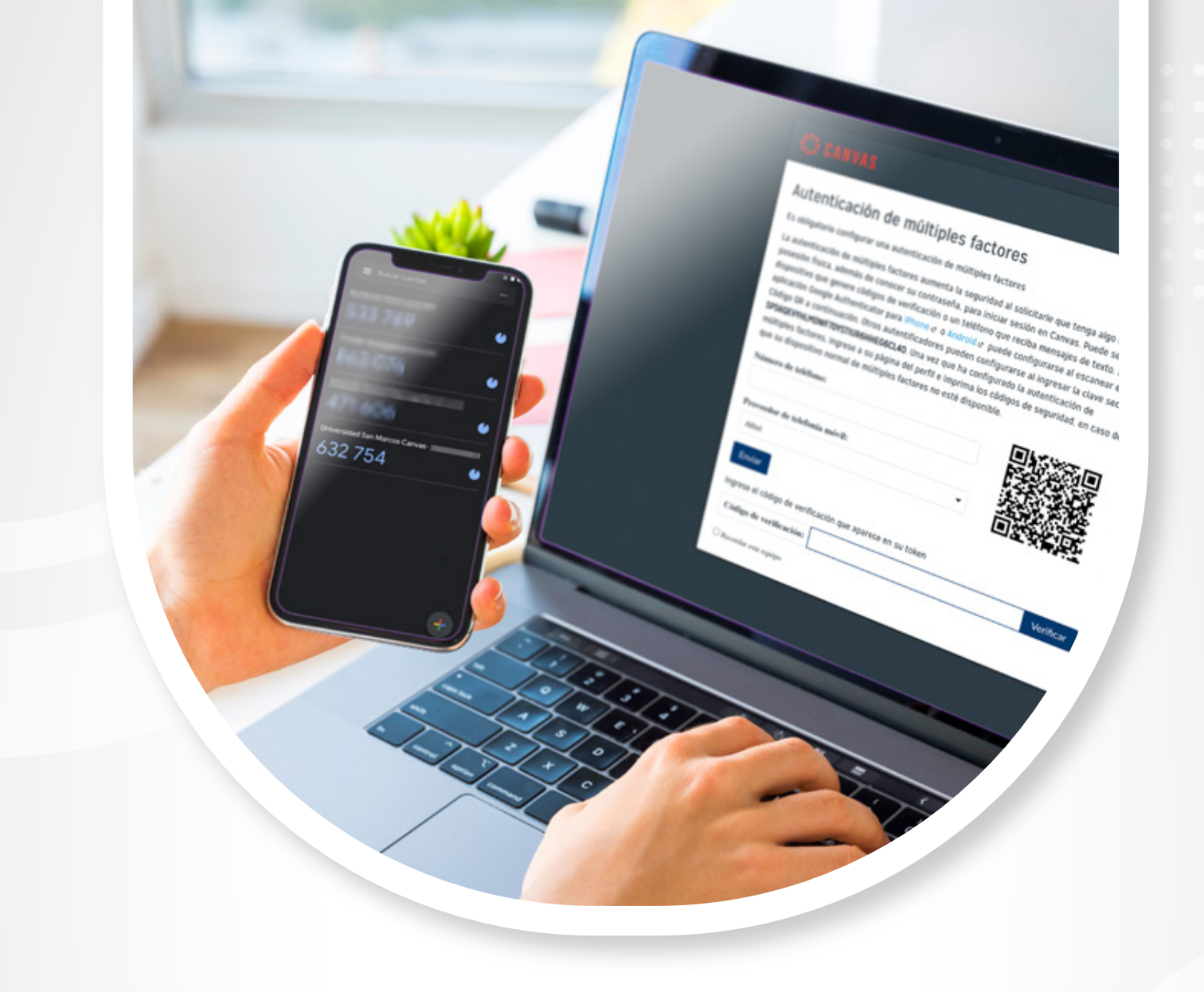

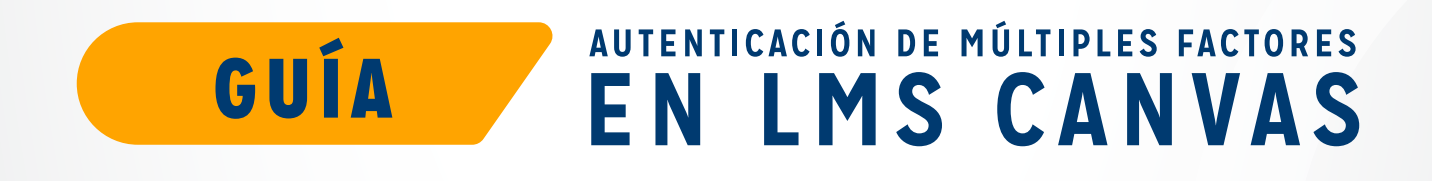

Bianca Paz Garcia

**U** San Marcos

## Autenticación de múltiples factores

La autenticación de múltiples factores aporta seguridad a su cuenta al verificar que usted es el usuario que está accediendo a la cuenta.

Para poder configurar la autenticación de múltiples factores para su cuenta de usuario deberá tener un dispositivo móvil. Su dispositivo debe un teléfono inteligente o tablet, en cual puede descargar la aplicación Google Authenticator para iPhone o Android.

### Verificar por medio de Google Authenticator

Esta imagen se mostrará después que se haya iniciado sesión en Canvas.

### 💮 CANVAS

# Autenticación de múltiples factores

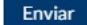

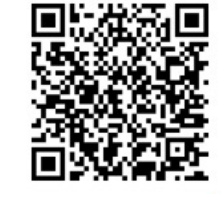

Ingrese el código de verificación que aparece en su token

Código de verificación:

Verificar

C Recordar este equipo

#### PASO 1

Para realizar la autenticación de múltiples factores con **Google Authenticator**, descargue la aplicación para su dispositivo (iPhone o Android).

| App store <b>PREVIEW</b>                                                                                    |                                                                                                    | Google <b>PLAY</b>                                                                         |                                                                                                    |  |  |
|----------------------------------------------------------------------------------------------------|----------------------------------------------------------------------------------------------------|--------------------------------------------------------------------------------------------|----------------------------------------------------------------------------------------------------|--|--|
| Google L<br>The Intellier<br>Free                                                                           | e Authenticator<br>LC<br>M<br>1 - 35 futige                                                         | C                                                                                          | Google Authenticator<br>Google LLC Herramientas<br>Para todos<br>No tienes dispositivos<br>Alhadir a la lista de deseos |  |  |
| ttps://apps.apple.com/us/app/goo-<br>le-authenticator/id388497605                                           |                                                                                                    | https://play.g<br>d e t a i l s ? i a<br>droid.apps.au                                     | https://play.google.com/store/apps/-<br>d e t a i l s ? i d = c o m . g o o g l e . a n -<br>droid.apps.authenticator2  |  |  |
| C) CANVAS                                                                                                   |                                                                                                    |                                                                                            |                                                                                                    |  |  |
| Autenticación de r                                                                                          | núltiples factore                                                                                   | S                                                                                          |                                                                                                    |  |  |
| La autenticación de múltiples fac<br>su posesión física, además de con<br>ser un dispositivo que genere cóc | tores aumenta la seguridad al<br>nocer su contraseña, para inici<br>ligos de verificación o un telé | solicitarle que tenga algo en<br>ar sesión en Canvas. Puede<br>fono que reciba mensajes de |                                                                                                    |  |  |

escanear el Código QR a continuación. Otros autentificadores pueden configurarse al ingresar la clave secreta configurado la autenticación de múltiples factores, ingrese a su página del perfil e imprima los códigos de seguridad, en caso de que su dispositivo normal de múltiples factores no esté disponible.

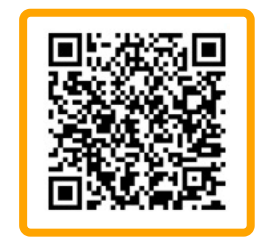

Ingrese el código de verificación que aparece en su token

Código de verificación:

Verificar

# PASO 2

Utilice la aplicación para escanear el **código QR.** 

Recordar este equipo

#### PASO 3

Generar un código. Introduzca el código en el campo Código de verificación **(Verification Code)** 

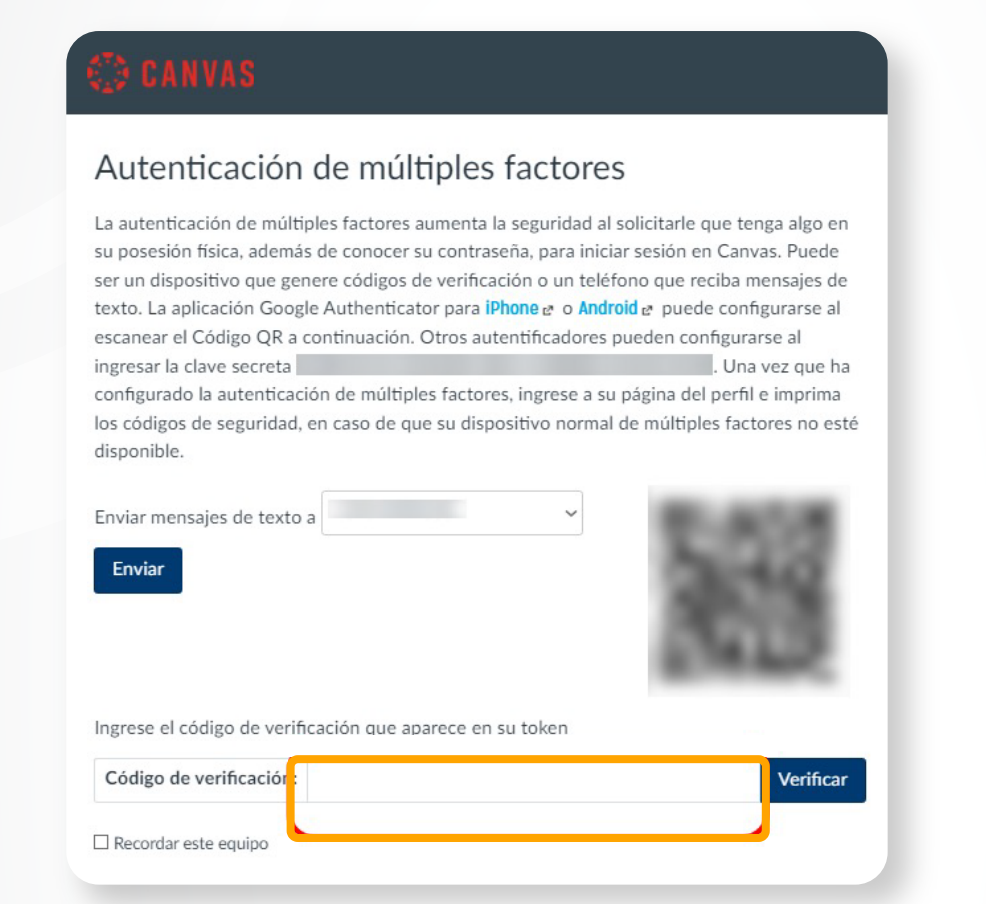

## PASO 4

Si desea que la autenticación de múltiples factores recuerde la computadora que está usando para iniciar sesión en **Canvas**, haga clic en la casilla Recordar esta computadora **(Remember this computer).** 

| nviar mensajes de texto a                                  |               |            | ~ | 89  |         |
|------------------------------------------------------------|---------------|------------|---|-----|---------|
| Enviar                                                     |               |            |   | -26 |         |
|                                                            |               |            |   |     |         |
|                                                            |               |            |   | 200 |         |
| ngrese el código de verificació                            | n que aparece | en su toke | n | -   | -       |
| ngrese el código de verificació<br>Código de verificación: | n que aparece | en su toke | n |     | Verific |

#### PASO 5

Por último, haga clic en el botón Verificar (Verify)

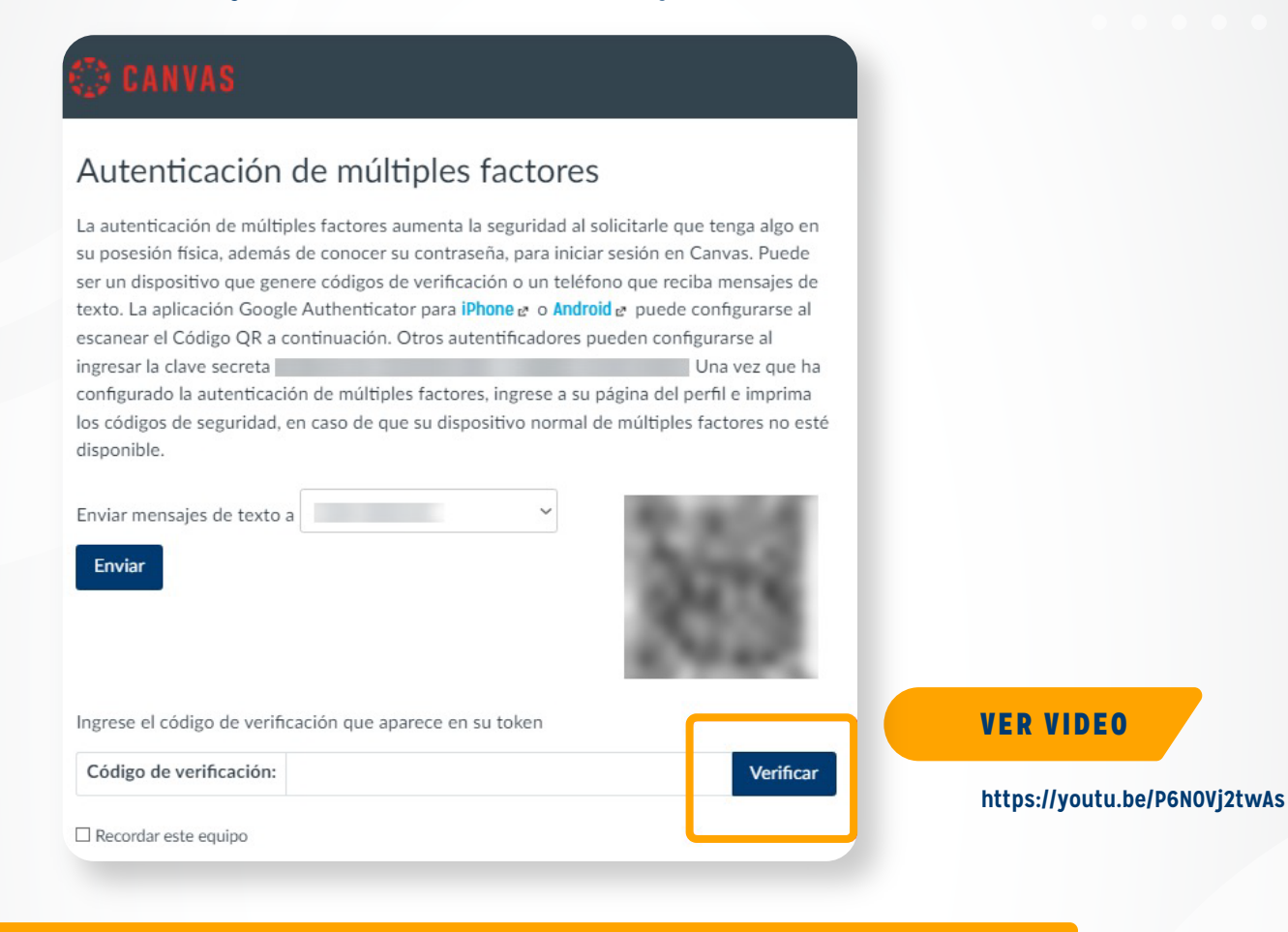

#### **DUDAS FRECUENTES**

# ¿Qué hacer en caso de que haya eliminado el Google Authenticator?

- Descargue nuevamente el Authenticator
- Verifique que se encuentre activa la cuenta Ejemplo: Universidad San Marcos Canvas

Universidad San Marcos Canvas

632 754

· Coloque el código en canvas

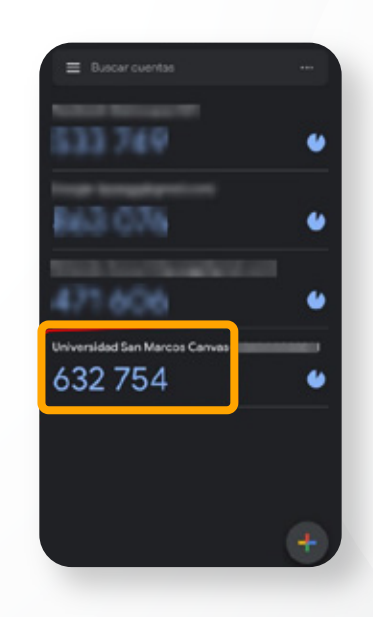

# ¿Qué hago si no tengo la cuenta activa en Google Authenticator?

• Una vez la aplicación esta descargada, al abrirla, esta misma accederá automáticamente a su cuenta de Google con la que está configurada su teléfono móvil.

 Para escanear nuevamente el código QR, ingrese al autenticador y seleccione el signo

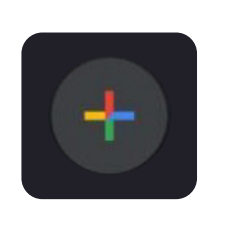

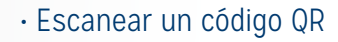

• Y automáticamente se guardará la cuenta en el autenticador ejemplo:

# ¿Qué hacer si el **código generado** por el autenticador **no es válido?**

Borre del autenticador la cuenta Universidad
San Marcos Canvas - xxxxxxxx.
Seleccione la opción ... en la parte superior

derecha del autenticador y seleccione editar.

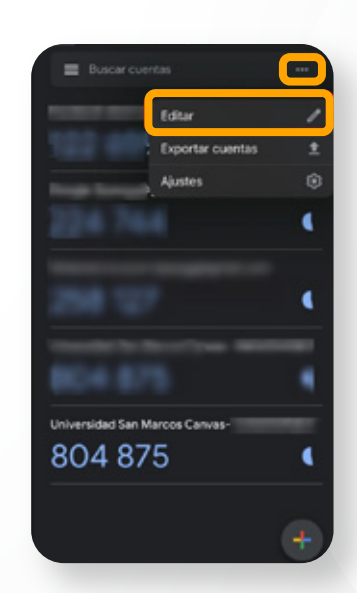

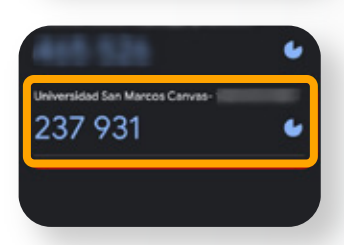

4

4

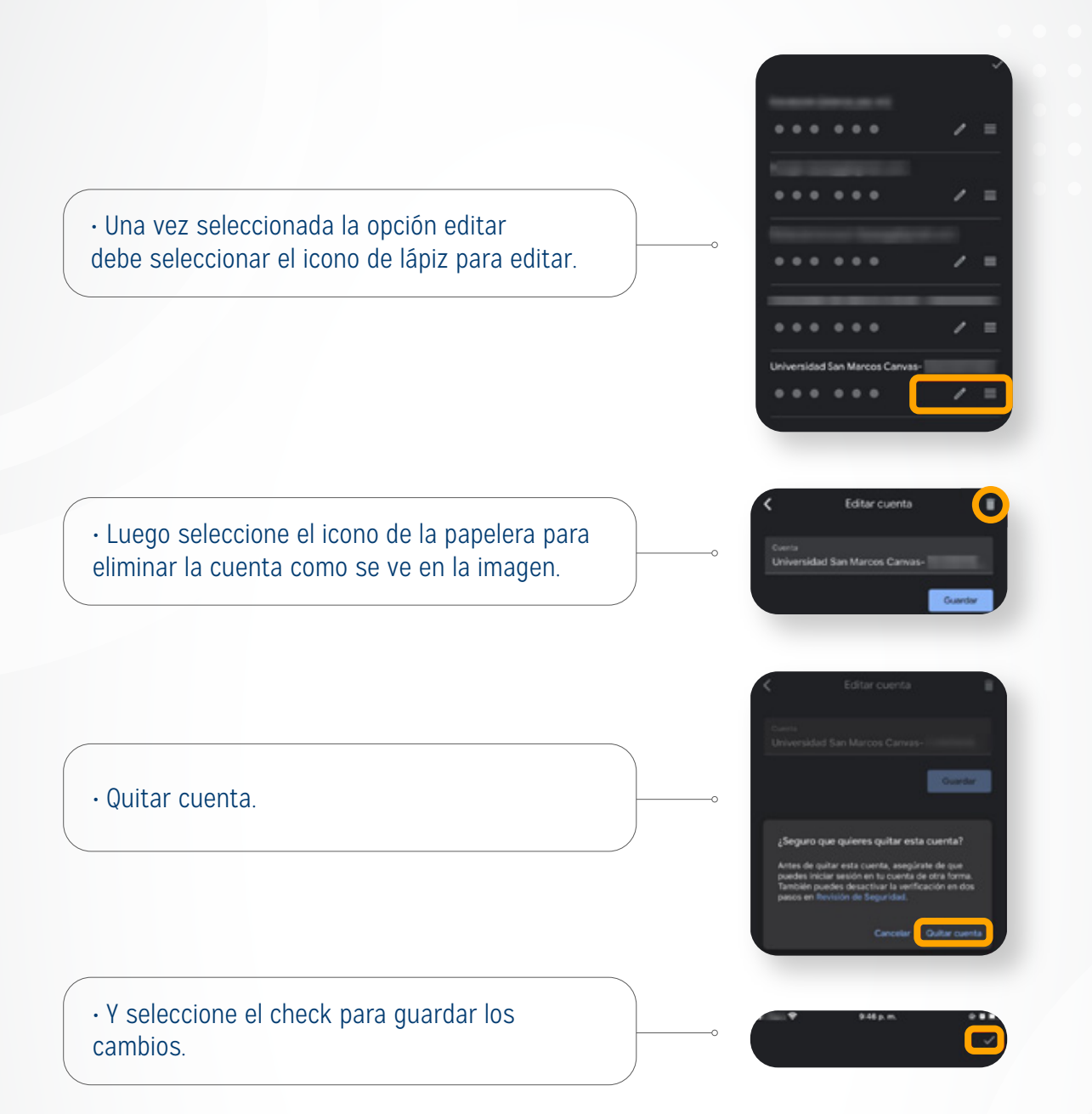

#### ¿Qué hago si ya no me aparece el código QR para leerlo?

Busque apoyo con el área de atención al estudiante que le cree un caso para que se le restaure la configuración de la autenticación de múltiples factores y envíe su usuario con el que ingresa a la plataforma. Después de que se le responda el caso.

Ingrese nuevamente a canvas y después del inicio de sesión le solicitará el escaneo del código QR y siga los 5 pasos descritos en este manual.

### 🔅 CANVAS

#### Autenticación de múltiples factores

| Enviar mensajes de texto a              | ~                   |           |
|-----------------------------------------|---------------------|-----------|
|                                         |                     |           |
| Ingrese el código de verificación que a | iparece en su token | Verificar |
| courso de vermedelor.                   |                     | vernicar  |

**Nota:** todos los datos censurados en este pdf son datos personales, por favor no los comparta con otras personas, ni haga masivo el uso de esta guía en redes o sitios que no estén autorizados por la Universidad San Marcos.